## Managing Users in Georgia Procurement Registry (GPR)

| <mark>Step #</mark> | Action                                                                                                    |
|---------------------|----------------------------------------------------------------------------------------------------|
| 1                   | Login to Georgia Procurement Registry (GPR).                                                                                                    |
|                     | Link: <u>https://ssl.doas.state.ga.us/GPRBuyerPortal</u>                                                                                                    |
|                     |                                                                                                    |
|                     |                                                                                                    |
|                     | Login                                                                                                    |
|                     | Username* Liner your username Password * ******                                                                                                    |
|                     | Submit Reset                                                                                                    |
|                     | Need help with login?                                                                                                    |
|                     |                                                                                                    |
|                     | Paper Events Electronic Events Suppler Search Lookup NIGP GPM                                                                                                    |
|                     |                                                                                                    |
|                     |                                                                                                    |
|                     |                                                                                                    |
| 2                   | Select 'Manage Users' to: (Click the links below to go directly to activity)                                                                                                    |
|                     | • <u>Create</u>                                                                                                    |
|                     | <u>Update Profile Information</u>                                                                                                    |
|                     | <u>Reset Password</u>                                                                                                    |
|                     |                                                                                                    |
|                     | Deactivate Users                                                                                                    |
|                     | Deactivate Users     Reactivate Users                                                                                                    |
|                     | <ul> <li><u>Deactivate Users</u></li> <li><u>Reactivate Users</u></li> <li><u>Unlock User Account</u></li> </ul>                                                                                                    |
|                     | <ul> <li><u>Deactivate Users</u></li> <li><u>Reactivate Users</u></li> <li><u>Unlock User Account</u></li> </ul>                                                                                                    |
|                     | <ul> <li><u>Deactivate Users</u></li> <li><u>Reactivate Users</u></li> <li><u>Unlock User Account</u></li> </ul>                                                                                                    |
|                     | <ul> <li><u>Deactivate Users</u></li> <li><u>Reactivate Users</u></li> <li><u>Unlock User Account</u></li> </ul>                                                                                                    |
|                     | <ul> <li><u>Deactivate Users</u></li> <li><u>Reactivate Users</u></li> <li><u>Unlock User Account</u></li> </ul>                                                                                                    |
|                     | <ul> <li>Deactivate Users</li> <li>Reactivate Users</li> <li>Unlock User Account</li> <li>Ger duye Portal<br/>Buyer Portal<br/>Buyer</li></ul> |
|                     | <ul> <li>Deactivate Users</li> <li>Reactivate Users</li> <li>Unlock User Account</li> </ul>                                                                                                    |
|                     | <ul> <li>Deactivate Users</li> <li>Reactivate Users</li> <li>Unlock User Account</li> </ul>                                                                                                    |
|                     | <ul> <li>Deactivate Users</li> <li>Reactivate Users</li> <li>Unlock User Account</li> </ul>                                                                                                    |
|                     | <ul> <li>Deactivate Users</li> <li>Reactivate Users</li> <li>Unlock User Account</li> </ul>                                                                                                    |
|                     | <ul> <li>Deactivate Users</li> <li>Reactivate Users</li> <li>Unlock User Account</li> </ul>                                                                                                    |
|                     | <ul> <li>Deactivate Users</li> <li>Reactivate Users</li> <li>Unlock User Account</li> </ul>                                                                                                    |
|                     | <ul> <li>Deactivate Users</li> <li>Reactivate Users</li> <li>Unlock User Account</li> </ul>                                                                                                    |
|                     | <ul> <li>Deactivate Users</li> <li>Reactivate Users</li> <li>Unlock User Account</li> </ul>                                                                                                    |
|                     | <ul> <li>Deactivate Users</li> <li>Reactivate Users</li> <li>Unlock User Account</li> </ul>                                                                                                    |
|                     |                                                                                                    |
|                     | <text><list-item></list-item></text>                                                                                                    |
|                     | <text></text>                                                                                                    |
|                     | <text></text>                                                                                                    |

| 3 | Select 'Create I                     | New User' to add user.                                         |                                                                 |                               |
|---|--------------------------------------|----------------------------------------------------------------|-----------------------------------------------------------------|-------------------------------|
|   |                                      |                                                                |                                                                 |                               |
|   | GPR Buyer Portal                     | GEORGIA PROCUREMEN                                             | TREGISTRY                                                       | 🚯 Help 😝 My Profile 🔎         |
|   | A Management                         | Manage Users                                                   | Welcome                                                         |                               |
|   | r Home                               | + Create New User C Refresh Status Active X V                  | Roles Select Role   ~ Entity Select entity                      | Search more Q                 |
|   | Manage Paper Events                  | 1 records displayed                                            |                                                                 |                               |
|   | Manage Users                         | First Name ↑ Last Name †↓ User Name †↓ Em                      | ail †↓ Entity †↓ St †↓ Roles                                    | Phone †↓ Actions              |
|   | View Reports                         |                                                                |                                                                 |                               |
|   | ★ Quick Links                        |                                                                |                                                                 |                               |
|   | References 2                         |                                                                |                                                                 |                               |
|   | ථ Log out                            | Procurement Help Desk:404-657-6000 procurementhelp@doas.ga.gov |                                                                 | Disclaimer 1 Contact Us       |
|   |                                      |                                                                |                                                                 |                               |
|   |                                      |                                                                |                                                                 |                               |
|   |                                      |                                                                |                                                                 |                               |
|   |                                      |                                                                |                                                                 |                               |
|   |                                      |                                                                |                                                                 |                               |
| 4 | Enter the user                       | profile information. (* denot                                  | es required fields)                                             |                               |
|   | User Name AN                         | D Email Address must be uni                                    | que, the 'Check Availabi                                        | lity' button must             |
|   | clicked after er                     | ntering User Name before yo                                    | u can proceed                                                   | bilty                         |
|   |                                      |                                                                |                                                                 |                               |
|   | After filling in t                   | he Email Address, press the                                    | enter key to move forwa                                         | ard.                          |
|   | _                                    |                                                                | •                                                               |                               |
|   |                                      |                                                                |                                                                 |                               |
|   |                                      |                                                                |                                                                 |                               |
|   |                                      |                                                                |                                                                 |                               |
|   |                                      |                                                                | Must be unique. Click Check                                     |                               |
|   | GPB Buver Portal                     |                                                                | Availability Button to                                          | 🚯 Help 🛛 My Profile 🖉         |
|   | <ul> <li>✿ Management</li> </ul>     | DOAS DEGRET ROOMERT                                            | continue. Check Availability                                    |                               |
|   | r Home                               | Enter Profile Information                                      |                                                                 | Status: Active                |
|   | Manage Paper Events     Manage Users | First Name * DOAS                                              | Last Name * 1/ 1657                                             |                               |
|   |                                      | Middle Initial                                                 |                                                                 |                               |
|   | View Reports Chick Links             | User Name* DOAS Next Test                                      |                                                                 |                               |
|   | ✓ Guick Enlines                      | Phone # * 111111111                                            |                                                                 |                               |
|   | ළු Log out                           | User Tibe                                                      | Press ENTE                                                      | R after typing                |
|   |                                      | Manager's Name                                                 | Manager's Phone                                                 | address                       |
|   |                                      | Address                                                        | Address 2 Address 2 State Georgia Address 2 Address 2 Address 2 | er typing your email address. |
|   |                                      | Zip                                                            | ]                                                               |                               |
|   |                                      | Entity Code / Name * Select entity                             |                                                                 |                               |
|   |                                      | Security. Role "                                               | + Assign Role                                                   |                               |
|   |                                      | Role Name Role Type Effective Date Expirat                     | ion Date Assigned Date Assigned By Actions                      |                               |
|   |                                      |                                                                | + Add User Back                                                 |                               |
|   |                                      |                                                                |                                                                 |                               |
|   |                                      |                                                                |                                                                 |                               |
|   |                                      |                                                                |                                                                 |                               |
|   |                                      |                                                                |                                                                 |                               |
|   |                                      |                                                                |                                                                 |                               |

|   | GPR Buyer Portal                                                                                                    | E GEOR                                                                                                    | SIA PROCUREMENT REGISTRY         | 🚯 Help 🛛 😔 My Profi                                                                                                    | le 🦨            |
|---|----------------------------------------------------------------------------------------------------|----------------------------------------------------------------------------------------------------|----------------------------------|----------------------------------------------------------------------------------------------------|-----------------|
|   | Management                                                                                                    | Y Add New User                                                                                                    |                                  | Welcome                                                                                                    |                 |
|   | Manage Paper Events                                                                                                    | Enter Profile Information                                                                                                    |                                  | Status: A                                                                                                    | lctive          |
|   | 🖝 Manage Users                                                                                                    | Pirst Name* DOAS                                                                                                    | Last Name * Next.Test            | ×                                                                                                    |                 |
|   | Manage Entities     View Reports                                                                                                    | User Name * DOAS.Next.Test                                                                                                    | ✓ ⊘                              |                                                                                                    |                 |
|   | ★ Quick Links                                                                                                    | Email Address      DOAS.Next.Test@gmail.net                                                                                                    | Select                           | Entity from the                                                                                                    |                 |
|   | References                                                                                                    | > Phone #* 111111111                                                                                                    | 🚽 🔤 drop d                       | own                                                                                                    |                 |
|   | O Log out                                                                                                    | User Title<br>Manager's Name                                                                                                    | Manager's Phone#                 |                                                                                                    |                 |
|   |                                                                                                    | Address                                                                                                    | Address 2                        |                                                                                                    |                 |
|   |                                                                                                    | city                                                                                                    | State Gound                      |                                                                                                    |                 |
|   |                                                                                                    | Ζφ                                                                                                    |                                  |                                                                                                    |                 |
|   |                                                                                                    | Entity Gode / Name * Select entity Besurity.Role *                                                                                                    | -                                | <ul> <li>Acostan Rote</li> </ul>                                                                                                    |                 |
|   |                                                                                                    |                                                                                                    |                                  |                                                                                                    |                 |
|   |                                                                                                    | Role Name Role Type Effective D                                                                                                    | te Expiration Date Assigned Date | Assigned By Actions                                                                                                    |                 |
|   |                                                                                                    |                                                                                                    |                                  | + Add User Back                                                                                                    |                 |
|   |                                                                                                    |                                                                                                    |                                  |                                                                                                    |                 |
|   |                                                                                                    |                                                                                                    |                                  |                                                                                                    |                 |
|   |                                                                                                    |                                                                                                    |                                  |                                                                                                    |                 |
|   |                                                                                                    |                                                                                                    |                                  |                                                                                                    |                 |
|   |                                                                                                    |                                                                                                    |                                  |                                                                                                    |                 |
|   |                                                                                                    |                                                                                                    |                                  |                                                                                                    |                 |
| 6 | Select the ap                                                                                                    | propriate 'Security Role'                                                                                                    | for the User. A se               | ecurity role cannot be                                                                                                    |                 |
|   | selected unti                                                                                                    | an Entity has been cho                                                                                                    | sen.                             |                                                                                                    |                 |
|   |                                                                                                    | 1                                                                                                    |                                  |                                                                                                    |                 |
|   |                                                                                                    |                                                                                                    |                                  |                                                                                                    |                 |
|   |                                                                                                    |                                                                                                    |                                  |                                                                                                    |                 |
|   |                                                                                                    |                                                                                                    |                                  |                                                                                                    |                 |
|   | GPR Buyer Portal                                                                                                    | SEORGIA                                                                                                    | ROCUREMENT REGISTRY              | Нир Өму Рол                                                                                                    | 10 📕            |
|   | GPR Buyer Portal =                                                                                                    | GEORGIA I<br>DOAS                                                                                                    | ROCUREMENT REGISTRY              | Help O My Profit Watcome                                                                                                    | lo 🔎            |
|   | GPR Buyer Portal<br>o Management<br>* Home                                                                                                    | GEORGIA I<br>DDAS<br>Enter Profile Information                                                                                                    | ROCUREMENT REGISTRY              | 🕒 Holp 😋 My Profi<br>Welcome<br>Status: A                                                                                                    | io 🦧            |
|   | GPR Buyer Portal<br>• Management<br>• Home<br>• Manage Paper Events<br>• Manage Ison                                                                                                    | ET Add New User Enter Profile Information Profile Information DOAS                                                                                                    | ROCUREMENT REGISTRY              | Help My Profi Watcome Status: A                                                                                                    | lo 📕            |
|   | GPR Buyer Portal                                                                                                    | Enter Profile Information Profile Information Profile Profile Information Profile Information Profile Informati Profile Information Profile Information Profile Inform | ROCUREMENT REGISTRY              | Help My Profit Welcome Status: A                                                                                                    | io 🔎            |
|   | OPR Buyer Portal     Imagement       Image Management     Imagement       Image Home     Imagement       Image Home     Imagement       Image Home     Imagement       Image Home     Imagement       Image Home     Imagement       Image Home     Imagement       Image Home     Imagement       Image Home     Imagement       Image Home     Imagement       Image Home     Imagement       Image Home     Imagement                                                                                                    | Enter Profile Information Profile Information Profile Information Profile Information User Name DOAS Interferent User Name DOASInst Trett                                                                                                    | ROCUREMENT REGISTRY              | Holp My Profit Walcome Status: A                                                                                                    | lo 🔎            |
|   | GPR Buyer Portal     Imagement       • Management     Imagement       • Home     Image Paper Events       • Manage Paper Events     Image Paper Events       • Manage Insteas     Image Paper Events       • Manage Insteas     Image Paper Events       • Manage Insteas     Image Paper Events       • Manage Insteas     Image Paper Events       • Manage Insteas     Image Paper Events       • Manage Insteas     Image Paper Events       • Manage Insteas     Image Paper Events                                                                                                    | CER Add New User Enter Profile Information Profile Information Profile Information ODAS Inter, Traft User Yame* 000AS Inter, Traft User Yame* 000AS Inter, Traft Entail Address: 0 (ppistCriting Traft                                                                                                    | ROCUREMENT REGISTRY              | Help My Profi Welcome Status: A                                                                                                    | io Realization  |
|   | GPR Buyer Portal<br>● Management<br>● Home<br>● Manage Proper Events<br>● Manage Unters<br>■ Manage Straties<br>■ View Reports<br>● Clack Links ><br>■ References ><br>● Leg out                                                                                                    | Add New User      Enter Profile Information      Profile Information      Profile Informati      | ROCUREMENT REGISTRY              | ● Holp ● My Profit<br>Watcome<br>Status: A                                                                                                    | lo 💂            |
|   | GPR Buyer Portal                                                                                                    |                                                                                                    | ROCUREMENT REGISTRY              | Ct Security Role<br>http://www.interview.com/interview.com/i                                                                                                    | lo 🖉            |
|   | GPR Buyer Portal                                                                                                    | Add New User      Enter Profile Information      Profile Information      Profile Informat       | ROCUREMENT REGISTRY              | ● Hole € My Profi<br>Wetcome<br>Statue: A<br>ct Security Role<br>the drop down                                                                                                    | lo 🖉            |
|   | GPR Buyer Portal                                                                                                    |                                                                                                    | ROCUREMENT REGISTRY              | ● Hoto ● My Photo<br>Watcome<br>Ct Security Role<br>In the drop down<br>Select +Assign Role<br>Security Role is cho                                                                                                    | e after         |
|   | GPR Buyer Portal       • Management       • Homa       • Management       • Management       • Manage Traines       • Manage Traines       • Manage Traines       • Manage Traines       • Manage Traines       • Manage Traines       • Ouck Links       • References       • Leg out                                                                                                    |                                                                                                    | ROCUREMENT REGISTRY              | ♦ Help € My Prof<br>Watcome<br>Status: A<br>Status: A<br>Select +Assign Role<br>Security Role<br>Security Role is cho                                                                                                    | e after<br>osen |
|   | GPR Buyer Portal<br>● Management<br>● Home<br>● Manage Paper Events<br>■ Manage Entities<br>■ Vew Reports<br>● Cack Links ><br>■ References ><br>0 Log out                                                                                                    |                                                                                                    | ROCUREMENT REGISTRY              | ● Hop ● My Prod<br>Wetcome<br>Ct Security Role<br>the drop down<br>Select +Assign Role<br>Security Role is cho                                                                                                    | e after<br>osen |
|   | GPR Buyer Portal<br>● Management<br>● Home<br>● Manage Depar Events<br>● Manage Units<br>● Manage Inities<br>● View Reports<br>● Ouck Links ><br>■ Portermos ><br>● Log out                                                                                                    |                                                                                                    | ROCUREMENT REGISTRY              | € Holp € My Profit<br>Watcome<br>Ct Security Role<br>the drop down<br>Select +Assign Role<br>Security Role is choose<br>Security Role is choose                                                                                                    | e after<br>osen |
|   | GPR Buyer Portal<br>● Management<br>● Management<br>● Manage Proof Events<br>● Manage Unters<br>● Manage Unters<br>● Manage Unters<br>● Vew Reports<br>● Vew Reports<br>● Oracl Lobs ><br>● Log out                                                                                                    |                                                                                                    | ROCUREMENT REGISTRY              | Valceme<br>Valceme<br>Ct Security Role<br>The drop down<br>Select +Assign Role<br>Security Role is choose<br>Valceme<br>Valceme                                                                                                    | after<br>ssen   |
|   | GPR Buyer Portal<br>Management      ✓                                                                                                    |                                                                                                    | ROCUREMENT REGISTRY              | Voices<br>Voices<br>Ct Security Role<br>The drop down<br>Select +Assign Role<br>Security Role is cho<br>Security Role is cho<br>Voices<br>Voices<br>Voices<br>Voices                                                                                                    | e after<br>osen |
|   | GPR Buyer Portal<br>Management<br>Manage Report Svents<br>Manage Report Svents<br>Manage Interior<br>Manage Interior                                                                                                    | Add New User      For Name       DOAS      Made total      User Name       DOAS Next Test      User Name       DOAS Next Test      DOAS Next Test      DOAS Next Test      DOAS Next       | ROCUREMENT REGISTRY              | Verene Security Role<br>the drop down<br>Select +Assign Role<br>Select +Assign Role<br>Select +Asign Role<br>Select +Assign                                                                                                    | e after<br>osen |
|   | GPR Buyer Portal<br>Management      ✓     # Home     Manage Report Events     Manage Report Events     Manage Inform     Manage Inform     Manage     Manage Inform     Manage Inform     Manage     Manage Inform     Manage Inform     Manage Inform     Manage Inform     Manage Inform     Manage Inform     Manage     Manage     Manage Inform     Manage     Manage     Ma | Add New User      Enter Profile Information      Profile Information      Profile Informat       | ROCUREMENT REGISTRY              | Vecome<br>Vecome<br>Ct Security Role<br>the drop down<br>Select +Assign Role<br>Security Role is cho<br>Security Role is cho<br>vecome<br>vecome | e after<br>osen |
|   | GPR Buyer Portal                                                                                                    |                                                                                                    | ROCUREMENT REGISTRY              | Vacous<br>Vacous<br>Ct Security Role<br>the drop down<br>Select +Assign Role<br>Select +Assign Role<br>Select vacous<br>vacous<br>vaco                                                                                                    | e after<br>osen |
|   | GPR Buyer Portal                                                                                                    |                                                                                                    | ROCUREMENT REGISTRY              | Vecons<br>Vecons<br>Ct Security Role<br>the drop down<br>Select +Assign Role<br>Security Role is cho<br>vecons<br>vecons<br>ve                                                                                                    | a after<br>osen |
|   | GPR Buyer Portal<br>● Management<br>● Home<br>● Manage Proper Events<br>● Manage Unters<br>■ Manage Entities<br>■ View Reports<br>● Cuck Links<br>● 2 Log out                                                                                                    |                                                                                                    | ROCUREMENT REGISTRY              | Vecons<br>Select +Assign Role<br>Select +Assign Role<br>S                                                                                                    | a after<br>Ssen |

| 7-A | The Security Role(s) and associated details will appear at the bottom of the screen. |                           |                                |                                    | the screen.                                  |                           |                       |
|-----|--------------------------------------------------------------------------------------|---------------------------|--------------------------------|------------------------------------|----------------------------------------------|---------------------------|-----------------------|
|     | Confirm the r                                                                        | ole and d                 | etails; and cli                | ck the '+Add                       | User' button                                 | if there ar               | e no                  |
|     | changes.                                                                             |                           |                                |                                    |                                              |                           |                       |
|     |                                                                                      |                           |                                |                                    |                                              |                           |                       |
|     | GPR Buver Portal                                                                     |                           | er er                          | ORGIA PROCUREMENT REGISTRY         | Team-<br>Georgia                             |                           | 1 Help 😝 My Profile 📌 |
|     | ¢ Management                                                                         | Add New User              | DOAS                           |                                    | Markëtplace<br>Welcom                        | •                         |                       |
|     | <ul> <li>Home</li> <li>Manage Paper Events</li> </ul>                                | Enter Profile Information | n<br>ame* DOAS                 | ✓ Last Name*                       | Next. Test                                   |                           | Status: Active        |
|     | ➡ Manage Users m Manage Entities                                                     | Middle                    | Initial DOAS Most Test         |                                    |                                              |                           |                       |
|     | View Reports  Cuick Links                                                            | Email                     | Address * jwjtest011@gmail.com | ✓ ⊘                                |                                              |                           |                       |
|     | 2 Heterences 5                                                                       | Phone<br>User T           | Click the                      | e +Add User<br>if the security rol | e                                            |                           |                       |
|     |                                                                                      | Manag<br>Addre:           | er's Name informa              | tion is correct.                   |                                              |                           |                       |
|     |                                                                                      | City<br>Zip               |                                | State                              | Georgia                                      |                           |                       |
|     |                                                                                      | Entity<br>Securi          | Code / Name *                  |                                    |                                              | × I ∽                     |                       |
|     |                                                                                      | Role                      | Name Role Type Effectiv        | e Date Expiration Date             | Assigned By                                  | Actions                   |                       |
|     |                                                                                      |                           |                                |                                    | + Add User                                   | Back                      |                       |
|     |                                                                                      |                           |                                |                                    |                                              |                           |                       |
|     |                                                                                      |                           |                                |                                    |                                              |                           |                       |
|     |                                                                                      |                           |                                |                                    |                                              |                           |                       |
|     |                                                                                      |                           |                                |                                    |                                              |                           |                       |
| 7-B | If the Effectiv                                                                      | e Date ne                 | eds to be cha                  | inged, click t                     | he Edit link. Se                             | elect 'Dele               | te' if you            |
|     | need to remo                                                                         | ve the as                 | signed Securi                  | ty Role.                           |                                              |                           |                       |
|     |                                                                                      |                           |                                |                                    |                                              |                           |                       |
|     |                                                                                      |                           |                                |                                    |                                              |                           |                       |
|     |                                                                                      |                           |                                |                                    | If the 'Effective Date                       | e' need to be             | 1                     |
|     |                                                                                      |                           |                                |                                    | changed, click the E<br>update the Effective | dit link to<br>e Date.    |                       |
|     | Role Name                                                                            | Role Type                 | Effective Date                 | Expiration Date                    | Assigned Date                                | Assigned By               | Actions               |
|     | Agency Buyer                                                                         | Permanent                 | 09-10-2023 10:17 PM            | N/A                                | 09-10-2023 10:17 PM                          | TestGrays User            | C Edit                |
|     |                                                                                      |                           |                                |                                    |                                              |                           | Delete                |
|     |                                                                                      |                           |                                |                                    | Select 'Delete' if yo                        | ou need to<br>ed Security |                       |
|     |                                                                                      |                           |                                |                                    | Role.                                        | cu security               |                       |
|     |                                                                                      |                           |                                |                                    |                                              |                           |                       |
|     | Colorite                                                                             | (Dalar / )                |                                |                                    |                                              |                           |                       |
|     | Selecting the                                                                        | Delete' l                 | INK WIII remov                 | ve the assoc                       | lated security i                             | role.                     |                       |
|     |                                                                                      |                           |                                |                                    |                                              |                           |                       |

|     | When the 'Edit' link is selected                                                                                                    |
|-----|----------------------------------------------------------------------------------------------------|
|     | The effective date can be used to delegate access to role starting on a specific date         Assign Role         Role Type Effective Date expiration Date Assigned Date Assigned By         Agency Buyer       Permanent       O6-28-2023       O6-28-2023 |
| 7-C | <text></text>                                                                                                    |
| 8   |                                                                                                    |

| 9  | When you have completed editing or updating the user profile, click the '+Update                                                                                                    |
|----|----------------------------------------------------------------------------------------------------|
|    | User' button.                                                                                                    |
|    |                                                                                                    |
|    | GPR Buyer Portal E GEORGIA PROCUREMENT REGISTRY                                                                                                    |
|    | Concentration     Concentration     Concentration     Concentration     Concentration     Concentration     Concentration                                                                                                    |
|    | Manage Paper Events     Manage Electronic Events     Make any required                                                                                                    |
|    | Manage Hours     Manage Entity Grouppe     User Name*     Information. You can                                                                                                    |
|    | Manage Endes     Ende Addres     add/update security role(s)     ///      //                                                                                                    |
|    | Administration     User Tile     When the changes are complete select                                                                                                    |
|    | 2 Poderences Adverse the '+Update User' button.                                                                                                    |
|    | zey     Attria     zew     Octob       zey     If there are no changes or                                                                                                    |
|    | tensy code//b     you want to cancel any       tensy:/test     changes made, click the                                                                                                    |
|    | Role Name 'Back' button Assigned Date Sentence By Actions                                                                                                    |
|    | Chite<br>Chite<br>• Update Uppr                                                                                                    |
|    |                                                                                                    |
|    |                                                                                                    |
| 10 |                                                                                                    |
|    | Under the Action column click 🧹 to reset the user's password.                                                                                                    |
|    | Click here to reset the                                                                                                    |
|    | CEDEGIA PROCUREMENT REGISTRY  CED Manage Users  CED Manage Users  CED Manage Users  CED Manage Users  CED Manage Users                                                                                                    |
|    | Homo     - Create New User     Create New User     Create New |
|    | A Managa Electionic Events     Fort Name 1 Last Name 1; Enal 1; Enal 1; E |
|    | Manage Entities                                                                                                    |
|    | Vew Pepols     Possement Help Desk 404-407-4000 prosummentarbet Biddes git gov     Disclaringe 1 Contact Us                                                                                                    |
|    | tradick Links →<br>12 References →                                                                                                    |
|    | O Log out                                                                                                    |
|    |                                                                                                    |
| 1  |                                                                                                    |
| 11 | After selecting the reset password icon, the GPR will display this message. Verify the                                                                                                    |
|    | email address is correct for the user and click 'OK'.                                                                                                    |
|    |                                                                                                    |
|    |                                                                                                    |
|    |                                                                                                    |
|    | Georgia Procurement Hegistry ×                                                                                                    |
|    |                                                                                                    |
|    |                                                                                                    |
|    |                                                                                                    |

| 12 | The user will receive their temporary password.                                                                                                    |
|----|----------------------------------------------------------------------------------------------------|
|    | From:: bitNotices@doas.ga.gov<br>Sett: Starutay.         Sett:: Starutay.         To         Subject: Temporary password for the Georgia Procurement Registry             Dear User,         Your temporary password is:         Please login to the Georgia Procurement Registry immediately and change your password to something of your choice. Temporary Password is valid for one time use only.         Thank you,         GPR Admin |
| 13 | Under the Action column click $\bigcirc$ to deactivate the user's profile.                                                                                                    |
|    | GPR Boyer Pond                                                                                                    |
| 14 | Click the 'Deactivate' button to confirm the user account's deactivation.                                                                                                    |
|    |                                                                                                    |

| To reactivate a user account, under the Action column click                                                                                                    |  |  |  |  |
|----------------------------------------------------------------------------------------------------|--|--|--|--|
| GPR Buyer Portal       Cxt to colume       Exc BCRGIA PROCUREMENT REGISTRY       Click here to reactivate a up why Profile         Maragestactt       Maragestact       Cate Name ()       Cate Name ()       Redee       Endored Name ()       Redee       Endored Name ()       Redee       Redee <td< th=""></td<> |  |  |  |  |
| Click the 'Reactivate' button to confirm the user profile's reactivation.                                                                                                    |  |  |  |  |
| Georgia Procurement Registry       ×         Are you sure to reactivate user account:       ? Once you reactivate a user, he/she will be able to log in again to Georgia procurement registry.         Cancel       Reactivate                                                                                                    |  |  |  |  |
| Afterwards, the user will receive an email confirming the reactivation.                                                                                                    |  |  |  |  |
|                                                                                                    |  |  |  |  |

| 18 | To unlock a user account, under the Action column click                                                                                                    |
|----|----------------------------------------------------------------------------------------------------|
|    |                                                                                                    |
|    | GPR Buyer Portal = DDAS EURbIA PRULUKEMENI KEBISIKI PRULUKEMENI KEBISIKI BUYEr Portal BOAS                                                                                                    |
|    | Manage Users     Click here to unlock the user's     Click here to unlock the user's     A Home     Create New User     Orefresh     Status All × account     X • • • • • • • • • • • • • • • • • |
|    | Manage Paper Events     1 records displayed                                                                                                    |
|    | C Manage Electronic Events     First Name † Last Name † User Name † Email † Email † Entity † St † Roles     Phone † Actions     Manage Users                                                      |
|    | Il Manage Entity Groups                                                                                                    |
|    | 1 Manage Entities                                                                                                    |
|    | View Reports Procurement Help Desk 404-657-6000 procurement Help @doas.ga.gov Disclaimer I Contact Us Administration                                                                              |
|    | ★ Quick Links >                                                                                                    |
|    | © Peterences ><br>⊘ Loa out                                                                                                    |
|    |                                                                                                    |
|    |                                                                                                    |
| 19 | Click the 'Unlock' button to unlock the account                                                                                                    |
| 10 |                                                                                                    |
|    |                                                                                                    |
|    |                                                                                                    |
|    |                                                                                                    |
|    |                                                                                                    |
|    | Georgia Procurement Registry ×                                                                                                    |
|    | Are you sure you want to unlock user account ?                                                                                                    |
|    | Cancel Unlock                                                                                                    |
|    |                                                                                                    |
|    |                                                                                                    |
|    |                                                                                                    |
|    |                                                                                                    |
|    |                                                                                                    |
| 20 |                                                                                                    |
| 20 | Afterward the user will receive an email with a temporary password.                                                                                                    |
|    | From: bidNotices@doas.ga.gov <bidnotices@doas.ga.gov></bidnotices@doas.ga.gov>                                                                                                    |
|    | Sent: Saturday, September 2, 2023 10:44 AM<br>To:<br>Subject: Temporary password for the Georgia Procurement Registry                                                                             |
|    |                                                                                                    |
|    |                                                                                                    |
|    | Log in to GPR Portal                                                                                                    |
|    | Dear User,                                                                                                    |
|    | Your temporary password is:                                                                                                    |
|    | Please login to the Georgia Procurement Registry immediately and change your                                                                                                    |
|    | time use only.                                                                                                    |
|    | Thank you,<br>GPR Admin                                                                                                    |
|    |                                                                                                    |
|    |                                                                                                    |
|    |                                                                                                    |